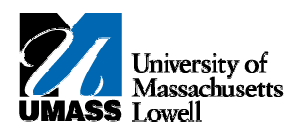

## iSiS – Granting Guest Access

1. Navigate to the **Student Center** home page in iSiS Self-Service.

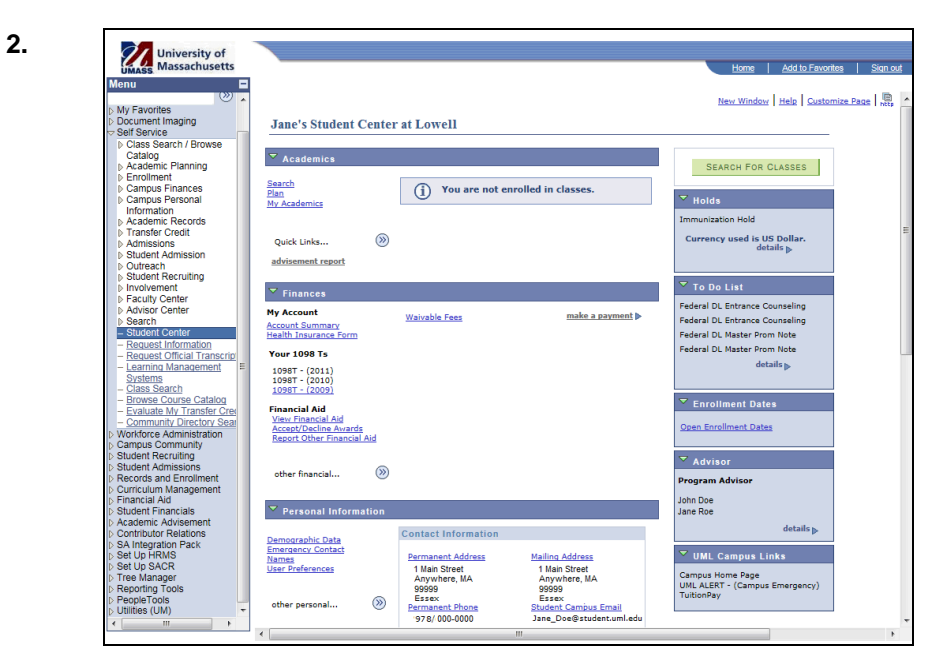

3. Scroll to the bottom of the page and click the Grant Addl Access to Your Acct link. Grant Addl Access to Your Acct

| UMASS Massachusetts                            |                                |                           |                               | Home Add to Favor                            |
|------------------------------------------------|--------------------------------|---------------------------|-------------------------------|----------------------------------------------|
| Menu 🗖                                         |                                |                           |                               |                                              |
| () _                                           | <u> </u>                       |                           |                               | ▼ To Do List                                 |
| My Favorites                                   | Finances                       |                           |                               |                                              |
| Document Imaging                               | My Account                     |                           |                               | Federal DL Entrance Counseling               |
| Self Service                                   | Hy Account                     | Waivable Fees             | make a payment                | Federal DL Entrance Counseling               |
| Class Search / Browse                          | Account Summary                |                           |                               | Enderal DL Master Brom Note                  |
| Catalog                                        | Thearth Insurance Form         |                           |                               |                                              |
| Academic Planning                              | Your 1098 Ts                   |                           |                               | Federal DL Master Prom Note                  |
| Enrollment                                     | (2011)                         |                           |                               | details >>                                   |
| Campus Finances                                | 1098T - (2011)                 |                           |                               |                                              |
| Campus Personal                                | 1098T - (2009)                 |                           |                               |                                              |
| Information                                    |                                |                           |                               | Enrollment Dates                             |
| Academic Records<br>Transfer Credit            | Financial Aid                  |                           |                               |                                              |
| D Transier Credit                              | View Financial Aid             |                           |                               | Open Enrollment Dates                        |
| Admissions                                     | Report Other Financial Aid     |                           |                               |                                              |
| b Outreach                                     |                                |                           |                               |                                              |
| Student Recruiting                             |                                |                           |                               | Advisor                                      |
| ▷ Involvement                                  | other financial                |                           |                               |                                              |
| Faculty Center                                 | Ŭ                              |                           |                               | Program Advisor                              |
| Advisor Center                                 |                                |                           |                               | John Doo                                     |
| Search                                         | Personal Information           |                           |                               | Jane Roe                                     |
| <ul> <li>Student Center</li> </ul>             | Fersonal Information           |                           |                               | Salle Roe                                    |
| <ul> <li>Request Information</li> </ul>        |                                | Contact Information       |                               | details 🔈                                    |
| <ul> <li>Request Official Transcrip</li> </ul> | Demographic Data               |                           |                               |                                              |
| - Learning Management                          | Emergency Contact              | Permanent Address         | Mailing Address               | UML Campus Links                             |
| Systems                                        | User Preferences               | 1 Main Street             | 1 Main Street                 |                                              |
| - Class Search                                 |                                | Anywhere, MA              | Anywhere, MA                  | Campus Home Page                             |
| - Browse Course Catalog                        |                                | 99999                     | 99999                         | UML ALEKT - (Campus Emergency)<br>TuitionPay |
| Community Directory Soci                       | other personal (>>>>           | Essex<br>Decembrant Phone | Essex<br>Student Compus Empil | (dialon by                                   |
| Morkforce Administration                       | . 0                            | 978/000-0000              | lane Doe@student.uml.edu      |                                              |
| Campus Community                               |                                | 57 67 666 6000            |                               |                                              |
| Student Recruiting                             |                                | 1                         |                               |                                              |
| Student Admissions                             | Grant Addl Access to Your Acct | 1                         |                               |                                              |
| Records and Enrollment                         | ·                              | •                         |                               |                                              |
| Curriculum Management                          |                                |                           |                               |                                              |
| Financial Aid                                  |                                |                           |                               |                                              |
| Student Financials                             |                                |                           |                               |                                              |
| Academic Advisement                            |                                |                           |                               |                                              |
| Contributor Relations                          |                                |                           |                               |                                              |
| SA Integration Pack                            |                                |                           |                               |                                              |
| D Set Up HKMS                                  |                                |                           |                               |                                              |
| Tree Manager                                   |                                |                           |                               |                                              |
| <ul> <li>Reporting Tools</li> </ul>            |                                |                           |                               |                                              |
| PeopleTools                                    |                                |                           |                               |                                              |
|                                                |                                |                           |                               |                                              |

5. You will be directed to the Additional Access page.

| Menu                                                  |                                       |                                            |                          | TIOINE           | Add to Favori  |        |
|-------------------------------------------------------|---------------------------------------|--------------------------------------------|--------------------------|------------------|----------------|--------|
| Additional Acc                                        | ess                                   |                                            |                          |                  |                |        |
| Class Search / Browse                                 |                                       |                                            |                          |                  |                |        |
| Catalog News ID 00000                                 |                                       |                                            |                          | Ctd-41D 0000     |                |        |
| ▷ Academic Planning four ID 99995                     | 999                                   | Doe, Jane                                  |                          | Stant ID 9999    | 19999          |        |
| Enrollment     Additional Use                         | r Accounts                            |                                            |                          | Find D.G All     | 5 m 1 4 4 4    | D.     |
| ▷ Campus Personal                                     |                                       |                                            |                          | Tillo Tview All  |                |        |
| Information                                           |                                       | L                                          | Ise these +/- Buttons to | Add and Delete   | e Users        | ±1     |
| ▷ Academic Records                                    |                                       |                                            |                          |                  |                |        |
| Transfer Credit                                       | Information about                     | the person you are granting access.        |                          |                  |                |        |
| Admissions                                            | -                                     |                                            |                          |                  |                |        |
| D Student Admission *First Nam                        | e                                     |                                            | *Last Name               |                  |                |        |
| Student Recruiting     *Their Ema                     |                                       |                                            | *Login ID                |                  |                |        |
| ▷ Involvement                                         |                                       |                                            | Loginito                 |                  |                | -      |
| ▷ Faculty Center *Passwor                             | d                                     | C                                          | Confirm Pswd             |                  |                |        |
| ▷ Advisor Center                                      |                                       |                                            |                          |                  |                |        |
| D Search                                              |                                       |                                            |                          |                  |                |        |
| - Student Center                                      | Access granted                        | to all checked items                       | Grant Access             | to All Functions | .              |        |
| - Request Official Transcrir                          |                                       |                                            |                          |                  |                |        |
| - Learning Management Created On                      |                                       |                                            |                          | <del>.</del>     |                |        |
| Systems                                               | Academics                             |                                            | Course Hist, G           | ades, transcrip  | prononiciai    |        |
| - Class Search                                        |                                       | Advising Report                            | Enrollment Ver           | ification        |                |        |
| - Browse Course Catalog<br>Evoluate My Transfer Creve |                                       |                                            |                          |                  |                |        |
| - Community Directory Sea                             |                                       | Account Summary                            | Waivable Fees            |                  |                |        |
| Workforce Administration                              | Finances                              | Health Insurance Form                      | Invoices                 |                  |                |        |
| D Campus Community                                    |                                       | Vour 1008 Te                               | Make a Davme             | nt               |                |        |
| Student Recruiting                                    |                                       |                                            | make a Payme             |                  |                |        |
| Student Admissions                                    |                                       |                                            |                          |                  |                |        |
| Curriculum Management                                 |                                       | View Financial Aid                         |                          |                  |                |        |
| ▷ Financial Aid                                       |                                       |                                            |                          |                  |                |        |
| D Student Financials                                  | ontrol the occore the                 | t is being given here. That includes the n | ac oward which you mu    | et communicato   | in a coqura ma | nnor   |
| Academic Advisement This is messa                     | de 20000, 47 in the r                 | message catalog. It will be changed after  | the campuses agree to    | the content T    | C              | inter. |
| D Contributor Relations                               | · · · · · · · · · · · · · · · · · · · | ······                                     |                          |                  |                |        |
| SAIntegration Pack<br>Sature HBMR                     |                                       |                                            |                          |                  |                |        |
| ≥ Set Up SACR                                         | Doturn to S                           | tudent Center                              |                          |                  |                |        |
| D Tree Manager                                        | Return to 3                           | tudent Genter                              |                          |                  |                |        |
| D Reporting Tools                                     |                                       |                                            |                          |                  |                |        |
| D PeopleTools                                         |                                       |                                            |                          |                  |                |        |

- 7. Enter the required information into the corresponding fields. You should enter the new users:
  - First Name
  - Last Name
  - Email Address
- 8. Click in the Login ID field.

6.

**Note:** The Login ID will default to the email username. You can change this value, but only to a Unique Value, otherwise an error will occur.

9. Create a unique password that must contain at least a single digit.

**Note:** You have full control of this password and can change it at any time.

**10.** Enter the desired information into the **Password** field.

11. Retype the password into the **Confirm Pswd** field.

- 12. To give access to all of your information simply click Grant Access to All Functions
- Note: If you wish to limit access, select individual checkboxes to grant access to only specific information.

## 13. University of Massachusetts Bub Document imaging Self Service Dictass Search / Browse Catalog P Carsous Search / Browse De Campus Personal Information D Campus Personal Information D Campus Personal Information D Cademic Records D Cademic Records D Student Admission D Student Admission D Student Recruiting D Indexity read D Indexity read D Redering Recurring D Addring read D Student Admission D Integration Recurring D Integration Recurring D Integration Recurring D Addring Conter D Addring Conter Additional Access Your ID 99999999 Doe, Jane Stdnt ID 99999999 Additional User Accounts Find | View All First 🚺 1 of 1 🚺 Last Use these +/- Buttons to Add and Delete Users + Information about the person you are granting access. \*Last Name Doe \*First Name David \*Their Email ddoe@gmail.com \*Login ID ddoe@gmail.com \*Password Confirm Pswd \*\* Search Student Center Access granted to all checked items Grant Access to All Functions Request Information Request Official Transcrip Learning Management Systems Class Search Created On Course Hist, Grades, Transcript Unofficial Class & Exam Schedules Academics Advising Report Enrollment Verification Browse Course Catalog Evaluate My Transfer Cre Last Edit Waivable Fees Account Summary Norkforce Administratio Health Insurance Form Finances Invoices Workforce Administration Campus Community Student Recruiting Student Admissions Records and Enrollment Curciculum Management Uncontrolum Additional Aid Student Financials Academic Advisement Contributor Relations SAIntegration Pack Set Up FIKMS Set Up SACR Tree Manager 🔲 Make a Payment View Financial Aid Only you can control the access that is being given here. That includes the password which you must communicate in a secure manner. This is message 20000, 47 in the message catalog. It will be changed after the campuses agree to the content. - TC Save Return to Student Center Set Up SACR Tree Manager Reporting Tools PeopleTools Utilities (UM) ٠

14. Click in the Save field.

| 15. | University of<br>Massachusetts           |                                                        | Home                                                         | Add to Favorites Sign out |  |  |  |
|-----|------------------------------------------|--------------------------------------------------------|--------------------------------------------------------------|---------------------------|--|--|--|
|     | Menu                                     |                                                        |                                                              |                           |  |  |  |
|     | P Document imaging                       | Additional Assess                                      |                                                              |                           |  |  |  |
|     | Self Service                             | Additional Access                                      |                                                              |                           |  |  |  |
|     | Class Search / Browse                    |                                                        |                                                              |                           |  |  |  |
|     | Catalog                                  | Your ID 99999999 Doe Jane                              | Stdnt ID 999                                                 | 99999                     |  |  |  |
|     | D Academic Flamming<br>D Eprollment      |                                                        |                                                              |                           |  |  |  |
|     | Campus Einances                          | Additional User Accounts                               |                                                              | First KI 1 of 1 🖸 Last    |  |  |  |
|     | Campus Personal                          |                                                        |                                                              |                           |  |  |  |
|     | Information                              |                                                        | Use these +/- Buttons to Add and Delete                      | e Users 🖾 🖾               |  |  |  |
|     | Academic Records                         | · · · · · · · · · · · · · · · · · · ·                  |                                                              |                           |  |  |  |
|     | Transfer Credit                          | Information about the person you a                     | re granting access.                                          |                           |  |  |  |
|     | Admissions                               |                                                        |                                                              |                           |  |  |  |
|     | Student Admission                        | *First Name David                                      | AL ant Name DOP                                              |                           |  |  |  |
|     | D Outreach<br>N Student Recruiting       | Message                                                | ×                                                            |                           |  |  |  |
|     | b Involvement                            | Their Email dooreginance                               |                                                              |                           |  |  |  |
|     | Eaculty Center                           | *Password ****** You have successf                     | ully built the access to your student account for: David Dee |                           |  |  |  |
|     | Advisor Center                           |                                                        | iny built the access to your student account for. David Doe  |                           |  |  |  |
|     | Search                                   | Only you have contr                                    | ol of the password and must communicate it in a secure       |                           |  |  |  |
|     | <ul> <li>Student Center</li> </ul>       | manner.                                                |                                                              |                           |  |  |  |
|     | - Request Information                    | Access grain                                           |                                                              |                           |  |  |  |
|     | - Request Official Transcrip             | Crusted On                                             |                                                              |                           |  |  |  |
|     | - Learning Management                    | Created On                                             | OK                                                           | pt Unofficial             |  |  |  |
|     | - Class Search =                         | 10/13/2011 Academics                                   |                                                              |                           |  |  |  |
|     | - Browse Course Catalog                  |                                                        |                                                              |                           |  |  |  |
|     | - Evaluate My Transfer Cred              | Last Edit                                              |                                                              |                           |  |  |  |
|     | - Community Directory Sea                | 10/13/2011 CCou                                        | nt Summary 🔲 Waivable Fees                                   |                           |  |  |  |
|     | Vorkforce Administration                 | Finances Elealth                                       | Insurance Form                                               |                           |  |  |  |
|     | Campus Community                         | Vour 1                                                 | 100 Te                                                       |                           |  |  |  |
|     | Student Recruiting                       |                                                        |                                                              |                           |  |  |  |
|     | D Student Admissions                     |                                                        |                                                              |                           |  |  |  |
|     | D Records and Enrollment                 | View F                                                 | nancial Aid                                                  |                           |  |  |  |
|     | D Cumculum Management<br>D Einangial Aid |                                                        |                                                              |                           |  |  |  |
|     | D Student Financials                     |                                                        |                                                              |                           |  |  |  |
|     | D Academic Advisement                    | Only you can control the access that is being given he | ere. That includes the password which you must communicate   | e in a secure manner.     |  |  |  |
|     | Contributor Relations                    | This is message 20000, 47 in the message catalog.      | it will be changed after the campuses agree to the content I | C                         |  |  |  |
|     | SAIntegration Pack                       |                                                        |                                                              |                           |  |  |  |
|     | D Set Up HRMS                            |                                                        |                                                              |                           |  |  |  |
|     | ▷ Set Up SACR                            | Save Return to Student Center                          |                                                              |                           |  |  |  |
|     | D Tree Manager                           |                                                        |                                                              |                           |  |  |  |
|     | D Reporting Tools                        |                                                        |                                                              |                           |  |  |  |
|     | D LIBIBIOC (LIM)                         |                                                        |                                                              |                           |  |  |  |
|     | < III +                                  |                                                        |                                                              |                           |  |  |  |
|     |                                          | <                                                      |                                                              | F.                        |  |  |  |

16. Click in the OK field.

ок

- **Note:** The guest you just granted access to will receive an automated email with their username. You must contact the guest to communicate their password. Students may delete a guest account at anytime or change guest access. UMass Lowell staff members are not able to see or reset passwords, only students have the ability to do this.
- 17. Congratulations! You have successfully created additional access to your information. End of Procedure.